| 1.  | Ce este BCR Broker?                                                                             |
|-----|-------------------------------------------------------------------------------------------------|
| 2.  | Ce pot tranzactiona pe piata locala?2                                                           |
| 3.  | Ce pot tranzactiona pe pietele internationale?2                                                 |
| 4.  | Cum accesez BCR Broker?                                                                         |
| 5.  | Cum activez/semnez contractul de investitii?                                                    |
| 6.  | De ce am mai multe portofolii in BCR Broker si la ce folosesc?                                  |
| 7.  | Cum alimentez contul de tranzactionare?                                                         |
| 8.  | Cum imi transfer banii intre portofolii in aceeasi valuta?3                                     |
| 9.  | Cum retrag banii din contul de tranzactionare (sume decontate)?3                                |
| 10. | Cum imi adaug/modific contul curent in BCR Broker?3                                             |
| 11. | Cum imi modific adresa de email din contractul de prestari servicii de investitii financiare? 3 |
| 12. | Cum plasez un ordin de cumparare?3                                                              |
| 13. | Cum plasez un ordin de vanzare?4                                                                |
| 14. | Cum verific daca ordinul meu este executat?4                                                    |
| 15. | Unde gasesc manualul BCR Broker?4                                                               |
| 16. | Cand si unde incasez dividendele/cupoanele?4                                                    |
| 17. | Impozitare5                                                                                     |

# 1. Ce este BCR Broker?

Este o aplicatie prin care poti accesa peste 30 de piete de capital si tranzactiona online o gama larga de instrumente financiare de pe piata locala sau internationala.

#### 2. Ce pot tranzactiona pe piata locala?

Pe piata locala poti tranzactiona actiuni, obligatiuni, titluri de stat, ETF-uri.

#### 3. Ce pot tranzactiona pe pietele internationale?

Pe pietele internationale poti tranzactiona **doar** actiuni ale companiiilor listate pe principalele piete din Europa, SUA, Canada.

#### 4. Cum accesez BCR Broker?

Toti clientii care au contractul de investitii activ pot accesa aplicatia BCR Broker din George (web/app) prin 2 variante:

- <sup>9</sup> Acceseaza sectiunea Magazin (EN: Store)  $\rightarrow$  Investitii (EN: Investments)  $\rightarrow$  BCR Broker
- Acceseaza sectiunea Portofoliu (EN: Portfolio) → Optiuni (EN: Functions) → Exploreaza BCR Broker (EN: Explore BCR Broker)

#### 5. Cum activez/semnez contractul de investitii?

Poti semna 100% online, direct din George app urmand pasii:

- 9 Acceseaza Magazinul George;
- 9 Acceseaza "Investitii financiare";
- <sup>9</sup> Citeste si bifeaza informatiile despre contract, nivelul de risc, informatii de contact etc;
- <sup>9</sup> Confirma semnarea electronica a documentelor folosind codul primit prin SMS.

Activarea contractului se va realiza automat intr-un timp scurt (in medie 60 minute).

#### 6. De ce am mai multe portofolii in BCR Broker si la ce folosesc?

La activarea contractului de investitii se deschid automat mai multe portofolii in functie de valuta si instrument:

- 9 Local Ron actiuni, ETF-uri si obligatiuni piata locala BVB in RON;
- 9 International EUR/ USD actiuni piete internationale si obligatiuni piata locala BVB in EUR/USD;
- 9 Titluri RON/EUR Titluri de stat RON/EUR listate la BVB;

La cerere, putem deschide subconturi si in alte valute pentru tranzactionarea pe acele piete (ex subcont GBP pentru piata UK).

## 7. Cum alimentez contul de tranzactionare?

Ai mai multe modalitati:

# 7.1. Transfer din contul George

Acceseaza George  $\rightarrow$  Transfer nou  $\rightarrow$  Plati facturi  $\rightarrow$  Asigurari, Fond invest, Brokeraj  $\rightarrow$  Alimentare cont piata de capital RON/EUR. Banii se vor vedea in contul de tranzactionare in maxim 1 ora.

**Bine de stiut!** Inainte de semnarea transferului in George, asigura-te ca la destinatia sumei selectezi optiunea Titluri sau Actiuni.

#### 7.2. Transfer din contul tau curent deschis la alta banca

Poti alimenta si dintr-o alta banca si vei folosi conturile IBAN:

RON RO62RNCB0002B00053413366 / EUR RO78RNCB0002B00053413369 / USD RO79RNCB0002B00059493214 / GBP RO46RNCB0002B00093633346 / CHF RO60RNCB0002B00127466888 / DKK RO33RNCB0002B00127466889 / CAD RO10RNCB0002B00085973322 / HUF RO38RNCB0002B00117136687 / PLN RO80RNCB0002B00085973323 / CZK RO97RNCB0002B00119776838 / NOK RO49RNCB0002B00127466892 / SEK RO35RNCB0002B00126226708

Beneficiar: BCR

Detalii: numele & CNP-ul tau + ce doresti sa cumperi (actiuni/titluri)

## 8. Cum imi transfer banii intre portofolii in aceeasi valuta?

Transferul fondurilor intre portofolii in aceeasi valuta se poate realiza accesand in meniu sectiunea Cereri  $\rightarrow$  Cerere noua  $\rightarrow$  Cash Transfer Subaccounts, selectezi subconturile, completezi suma dorita apoi salvezi cererea.

Conditiile pentru procesarea transferului sunt: suma din subcontul din care se face transferul sa fie decontatata si sa nu fie alocata unor ordine de cumparare neexecutate.

Cererea nu se proceseaza instant.

#### 9. Cum retrag banii din contul de tranzactionare (sume decontate)?

Sumele decontate (decontarea are loc la doua zile lucratoare de la data tranzactiei de vanzare, cu exceptia tranzactiilor de pe pietele din SUA a caror decontare are loc la o zi lucratoare) le poti retrage din BCR Broker accesand in meniu sectiunea Cereri  $\rightarrow$  Cerere noua  $\rightarrow$  Cash movement  $\rightarrow$  completeaza suma dorita in campul liber "Cantitate" si salveaza cererea.

Cererea nu se proceseaza instant.

Nu folositi virgula ca despartitor de mii.

**Bine de stiut!** Vei putea introduce cererea de transfer incepand cu a doua zi dupa tranzactia de vanzare cu mentiunea ca in campul "Data" sa treci data decontarii (o regasesti in confirmarea de tranzactionare primita pe email).

#### 10. Cum imi adaug/modific contul curent in BCR Broker?

Contul curent se modifica/adauga in BCR Broker accesand in meniu sectiunea Cereri  $\rightarrow$  Cerere noua  $\rightarrow$  Replace IBAN/New IBAN  $\rightarrow$  completezi noul cont si salvezi cererea.

Cererea nu se proceseaza instant.

# **11.** Cum imi modific adresa de email din contractul de prestari servicii de investitii financiare?

Adresa de email o modifici in BCR Broker accesand in meniu sectiunea Cereri  $\rightarrow$  Cerere noua  $\rightarrow$  Replace Email  $\rightarrow$  completezi noua adresa si salvezi cererea.

Cererea nu se proceseaza instant.

#### 12. Cum plasez un ordin de cumparare?

Ordinul de cumparare il poti plasa in BCR Broker urmand pasii de mai jos:

9 Acceseaza sectiunea Tranzactionare

- Selecteaza portofoliul dorit (de exemplu Local RON pentru actiuni RO, International EUR/USD pentru actiuni internationale, Titluri RON/EUR pentru titluri de stat)
- Completeaza simbolul (in cazul in care nu cunosti simbolul poti selecta campul descriere si completa denumirea companiei dorite sau poti face selectia dupa ISIN)
- 9 Completeaza campul cantitate (numarul de actiuni pe care doresti sa le cumperi)
- <sup>9</sup> Completeaza pretul. Pretul selectat trebuie sa fie cuprins intre limitele (minime/maxime) specificate. Daca doresti executarea pe loc a tranzactiei trebuie sa alegi un pret cel putin egal cu cel mai bun pret cerut la vanzare aceasta informatie o regasesti mai jos, in zona ASK (in aplicatia BCR Broker gasesti informatii in timp real numai pentru BVB)
- 9 Selecteaza durata de valabilitate a ordinului
- 9 Apasa butonul Cumpara.

**Bine de stiut!** Aplicatia BCR Broker nu calculeaza taxele impuse de unele tari tranzactiilor de cumparare. Valoarea acestora va fi calculata la procesarea tranzactiilor si o vei gasi in confirmarea de tranzactionare.

# 13. Cum plasez un ordin de vanzare?

Ordinul de vanzare il poti plasa in BCR Broker urmand pasii de mai jos:

- 9 Acceseaza sectiunea Tranzactionare
- Selecteaza portofoliul dorit (de exemplu Local RON pentru actiuni RO, International EUR/USD pentru actiuni internationale, Titluri RON/EUR pentru titluri de stat)
- 9 Completeaza simbolul (regasesti simbolul in sectiunea Portofolii)
- 9 Completeaza campul cantitate (numarul de actiuni pe care doresti sa le vinzi)
- <sup>9</sup> Completeaza pretul. Pretul selectat trebuie sa fie cuprins intre limitele (minime/maxime) specificate. Daca doresti executarea pe loc a tranzactiei trebuie sa alegi un pret cel mult egal cu cel mai bun pret oferit la cumparare aceasta informatie o regasesti mai jos, in zona BID (in aplicatia BCR Broker gasesti informatii in timp real numai pentru BVB)
- 9 Selecteaza durata de valabilitate a ordinului
- 9 Apasa butonul Vinde.

**Bine de stiut!** In campul "Total Comisioane si taxe estimate" aplicatia estimeaza impozitul ve casitgul din tranzactionare, valoarea finala a impozitului va fi calculata la procesarea tranzactiilor si o vei gasi in confirmarea de tranzactionare.

# 14. Cum verific daca ordinul meu este executat?

Dupa introducerea ordinului, in partea de jos a ecranului de Tranzactionare/Tablou de bord, vei regasi lista ordinelor introduse. Poti verifica statusul fiecarui ordin accesand optiunea "Istoric ordin". Mai multe detalii despre acest camp regasesti in Manualul BCR Broker.

In tabul Tranzactii gasesti lista tranzactiilor efectuate intr-o zi.

#### 15. Unde gasesc manualul BCR Broker?

Manualul de utilizare a platformei BCR Broker se regaseste in partea de jos a aplicatiei.

## 16. Cand si unde incasez dividendele/cupoanele?

Pentru actiunile/obligatiunile din portofoliul de la BCR, dividendele/cupoanele se vor incasa in contul de tranzactionare.

# **17. Impozitare**

Informatii despre impozitarea castigurilor regasesti pe site-ul BCR accesand link-ul <u>https://www.bcr.ro/ro/persoane-fizice/economisire-si-investire/informatii-utile-privind-produsele-de-investitii/despre-impozitarea-castigurilor</u>

BCR nu ofera consultanta fiscala.